# 新北市卓越清寒學生圓夢基金填報系統說明

### 一、密碼查詢與保存

- 本系統進入前須先輸入帳號密碼,請於即日起至103年9月22日前電洽本市永平 高中輔導室查詢貴校密碼,永平高中電話:(02)22319670,分機240、241或242。
- 請貴校務必妥善保存帳號與密碼,避免學生個資外洩,同時在年度工作交接時列 入移交項目。

約最愛(A) 工具(T) 說明(H)

| 填報系統 |        |  |  |  |  |
|------|--------|--|--|--|--|
| 帳號   | 018990 |  |  |  |  |
| 密碼   | •••••  |  |  |  |  |
|      | 登入系統   |  |  |  |  |

#### 二、填報步驟

請依序依下列步驟進行填報:

- (一)填寫學校基本資料 【填寫學校承辦人基本資料】
  - 基本資料皆為必填欄位,請務必詳實填列,並於年度業務交接時重新更新學校 資料。
  - 2. 請填寫學校及承辦人基本資料後按「送出」,進入學生基本資料填寫。

| 檢視(V) | 我的最愛(A) | 工具(T) | 說明(H) |       |         |    |  |
|-------|---------|-------|-------|-------|---------|----|--|
|       |         |       | 學校資料  | 新申請建檔 | 資料送出及列印 | 登出 |  |
|       |         |       |       |       |         |    |  |

基本資料

| 學校及承辦人基本資料        |                      |            |  |  |  |  |  |
|-------------------|----------------------|------------|--|--|--|--|--|
| 第一次填寫請務必更新,便於業務聯繫 |                      |            |  |  |  |  |  |
| 學校名稱              | 新北市 市立新北國小           |            |  |  |  |  |  |
| 學校類別              | 國小                   |            |  |  |  |  |  |
| 承辦人姓名             | 王大一                  |            |  |  |  |  |  |
| 承辦人電話             | (02)29603456#\$1111  | (如有分機.請加入) |  |  |  |  |  |
| 承辦人手機             | 0920111111           |            |  |  |  |  |  |
| 承辦人電子郵件           | abc@ntpc.gov.tw      |            |  |  |  |  |  |
| 傳真號碼              | (02)29601234         |            |  |  |  |  |  |
| 地址                | [220]新北市概論區中山路一段161號 | ×.         |  |  |  |  |  |
|                   |                      |            |  |  |  |  |  |

## (二)填寫學生基本資料

## 【第一步驟:輸入學生身分證字號】

 輸入身分證字號後,請按「驗證」欄,俟底框出現反綠後,代表身份証字號無誤, 再按「送出」。

| 我的最愛(A) | 工具(T) | 說明(H)     |                      |         |      |
|---------|-------|-----------|----------------------|---------|------|
|         | 新     | 北市卓越      | 或清寒學生圓               | 夢基金學生資料 | 填報作業 |
|         | SUID  | introtest | **** -** *** *** 136 |         |      |

第一步驟:輸入學生身分證字號

| 身分證   | F256753496 | 驗證 清除 |  |
|-------|------------|-------|--|
|       | 送出         |       |  |
| 錯誤訊息: |            |       |  |

## 【第二步驟:輸入學生基本資料】

1. <u>學生基本資料</u>:請在「學生姓名」、「年級」、「出生年月日」及「性別」等欄位輸 入或勾選學生基本資料。

| I案(F) | 編輯(E)                 | 檢視(V) | 我的最愛(A) | 工具(T) | 說明(H) |       |         |    |  |  |
|-------|-----------------------|-------|---------|-------|-------|-------|---------|----|--|--|
|       | 新北市卓越清寒學生圓夢基金學生資料填報作業 |       |         |       |       |       |         |    |  |  |
|       |                       |       |         | :     | 學校資料  | 新申請建檔 | 資料送出及列印 | 登出 |  |  |
|       |                       |       |         |       |       |       |         |    |  |  |

#### 第二步驟:輸入學生基本資料

|        | 學生基本資料     |               |
|--------|------------|---------------|
| 申請學年   | 102_A      |               |
| 學生姓名   | 林美美        |               |
| 身分證字號  | F256753496 |               |
| 年級     | 4          |               |
| 出生年月日  | 2002-02-20 |               |
| 性別     | 女▼         |               |
|        | 家庭特殊狀況     |               |
| 家庭經濟狀況 | 低收入戶       | 選擇其它時,諸這他欄位說明 |

2. 家庭特殊狀況:

(1)家庭特殊狀況各欄請詳實填寫,其中除「經濟來源一、二」及「家庭特殊狀況」 為非必填欄位外,其餘皆為必填欄位。

(2)家庭經濟狀況若選「其他」,請務必填寫右邊之「說明欄」。

| 編輯(E) 檢視(V) 我的最愛(A) 工具(T) 說 | 明(H)                       |               |
|-----------------------------|----------------------------|---------------|
|                             | 家庭特殊狀況                     |               |
| 家庭經濟狀況                      | 非低收入戶-家庭突遭變故 ▼             | 選擇其它時,請填此欄位說明 |
| 原住民身分                       | <del>無</del>               |               |
| 新住民子女                       | 印尼                         |               |
| 重大傷病                        | -無- ▼                      |               |
| 身心障礙                        | 智能障礙 ▼ 輕度 ▼                |               |
| 經濟來源一                       | 姓名(或單位) 母親 關係 母女           |               |
| 經濟來源二                       | 姓名(或單位) 關係                 |               |
| 家庭特殊狀況                      | 父親失業,家中經濟僅靠母親微薄收入,且需照顧5名子女 | ×             |

#### 3. 監護人資料及照顧者資料:

(1)家庭特殊狀況各欄請詳實填寫,且皆為必填欄位。

(2)照顧者資料如同監護人資料,則直接勾選即可。

| F) 編輯(E) 檢視(V) 我的最愛(A) 工具(T) 說問 | 抈(H)          |   |
|---------------------------------|---------------|---|
|                                 | Ψ             |   |
|                                 | 監護人資料         |   |
| 姓名                              | 張有為           |   |
| 與個案關係                           | Ŷ女            | ] |
| 連絡電話                            | 29601234      |   |
| 聯絡地址                            | 新北市板橋區大同路1段1號 |   |
| 監護人職業                           | 無             |   |
|                                 | 照顧者資料         |   |
| 同上請勾選                           |               |   |
| 姓名                              | 張有為           | ] |
| 與個案關係                           | 父女            | ] |
| 連絡電話                            | 29601234      |   |
| 聯絡地址                            | 新北市板橋區大同路1段1號 |   |

#### 4. <u>學生學業成績</u>:

(1)學年度總平均請務必填寫,若有小數點也請一併呈現。(2)班級排名僅需高中職組學生所屬學校填寫,國中及國小組不必填寫。

(1) 如政府名崔丽尚十祗迦于王//闽于仪英尚 四十次因子迦尔之英尚

(3)資料填寫完畢後,請按「檢驗」欄,若無訊息彈出,再按「下一步」。

|           | ٣                                 |  |  |  |  |  |
|-----------|-----------------------------------|--|--|--|--|--|
| 學生學業成績    |                                   |  |  |  |  |  |
| 學年度總平均    | 92                                |  |  |  |  |  |
| 斑級排名(%)   | (限定高中與高職填此欄位)                     |  |  |  |  |  |
| 學習摘要      | 認真努力,動勉向學,擔任數學小老師,主動幫同學解答問題.<br>• |  |  |  |  |  |
| 「権限」「下一步」 |                                   |  |  |  |  |  |

#### (三)填寫學生特殊表現及補助情形

【第四步驟:更新學生資料】

#### 1. 學生特殊表現資料:

- (1)若有相關資料需填寫,請填寫於空白欄位,填寫完一筆之後若還有資料需填寫, 請按「新增」,若無,則按「下一步」,繼續填寫學生補助資料。
- (2) 若無資料需填寫,請直接按「下一步」。
- (3)若有資料填寫錯誤,請按「刪除」重新填寫。

<sup>舊案(F)</sup> 編輯(E) 檢視(V) 我的最愛(A) 工具(T) 說明(H) 學校資料 新申請建檔 資料送出及列印 --登出--

#### 第四步驟:更新學生資料\_特殊表現

| 學校:市立新北國小 /姓名:林美美                                                                |          |                          |  |         |  |  |  |
|----------------------------------------------------------------------------------|----------|--------------------------|--|---------|--|--|--|
| 特殊才能具體成績:3年內曾獲教育主管機關縣(市)級以上比賽前三名或全國賽前六名,讀擇優5件填寫,相關紙本資料郵寄到<br>承辦學校。如無資料,免填,繼續下一步驟 |          |                          |  |         |  |  |  |
| 逸狀或證書名稱                                                                          |          |                          |  |         |  |  |  |
|                                                                                  |          |                          |  |         |  |  |  |
|                                                                                  | 新增       | 下一步                      |  |         |  |  |  |
| 已填寫之資料                                                                           |          |                          |  |         |  |  |  |
| 獎狀或證書名稱                                                                          | 頒發單位     | 受獎事由 頒發時                 |  | 使時間     |  |  |  |
| 新                                                                                | 新北市政府教育局 | 榮獲2012年本市國語文<br>競賽朗讀組第1名 |  | 2-10-08 |  |  |  |

### 2. <u>學生補助資料</u>:

- (1)若有相關資料需填寫,請填寫於空白欄位,填寫完一筆之後若還有資料需填寫, 請按「新增」,若無,則按「下一步」,繼續填寫
- (2) 若無資料需填寫,請直接按「下一步」。
- (3)若有資料填寫錯誤,請按「刪除」重新填寫。

| 案(F) | 編輯(E) | 檢視(V) | 我的最愛(A) | 工具(T) | 說明(H) | ľ     |         |    |  |  |
|------|-------|-------|---------|-------|-------|-------|---------|----|--|--|
|      |       |       |         | 1     | 學校資料  | 新申請建檔 | 資料送出及列印 | 登出 |  |  |
|      |       |       |         |       |       |       |         |    |  |  |

#### 第四步驟:更新學生資料\_補助資料

| 學校:市立新北國小 /姓4                 | 名:林美麗   |               |                          |    |  |  |  |  |
|-------------------------------|---------|---------------|--------------------------|----|--|--|--|--|
| 目前或當學年度接受獎補助情形。如無資料,免填,繼續下一步驟 |         |               |                          |    |  |  |  |  |
| 獎補助事實                         | 獎助單位    | 獎助金額 獎助起訖日 備註 |                          |    |  |  |  |  |
| 優秀學生獎助基金                      | 快樂文教基金會 | 每月1000元       | 2012-07-01<br>2013-06-30 |    |  |  |  |  |
|                               |         |               |                          |    |  |  |  |  |
| 已填寫之資料                        |         |               |                          |    |  |  |  |  |
| 獎補助事實                         | 獎助單位    | 獎助金額 獎助起訖E    | 備註                       | 作業 |  |  |  |  |

三、資料列印

#### 【第五步驟:本期申請資料列印】

- 1. <u>列印申請表</u>:
- (1)進入本期資料列印後,在「作業」欄位會出現「檢視」、「修改」及「結案」等3 個欄位。

|            |       |     | 本期資料         | 判印     |      |       |                |  |
|------------|-------|-----|--------------|--------|------|-------|----------------|--|
|            |       |     | 資料列          | 「表     |      |       |                |  |
| 編號         | 姓名    | 狀態  | 作業           | 申請資料列印 | 家庭概況 | 服務同意書 | 服務成果證明<br>(複審) |  |
| F229828937 | 白憶萱   | 已完成 | 检視           |        | 200  |       |                |  |
| F228589128 | 賴子琪   | 可修改 |              | 尚未完成   | 尚未完成 | 尚未完成  | 尚未完成           |  |
| M121703614 | AL    | 已完成 | 检視           |        | 804  |       |                |  |
| F256753496 | 林美美   | 已完成 | 检視           |        | 300  |       | <b>.</b>       |  |
| A223571416 | 陳太空   | 可修改 |              | 尚未完成   | 尚未完成 | 尚未完成  | 尚未完成           |  |
| A247890543 | 林美麗   | 可修改 | 检視   修改   結案 | 尚未完成   | 尚未完成 | 尚未完成  | 尚未完成           |  |
| A298712936 | 林美美   | 可修改 |              | 尚未完成   | 尚未完成 | 尚未完成  | 尚未完成           |  |
| A124419771 | gmail | 已完成 | 检視           |        | But  |       | <b>.</b>       |  |
| A164635713 | CDA   | 可修改 |              | 尚未完成   | 尚未完成 | 尚未完成  | 尚未完成           |  |
| A171157957 | test1 | 已完成 | 检視           |        | 300  |       | <b>.</b>       |  |
| A230259916 | 黃小美   | 可修改 |              | 尚未完成   | 尚未完成 | 尚未完成  | 尚未完成           |  |
|            |       |     | 說明及文         | 件下載    |      |       |                |  |
| 申請表件檢核表    |       |     | 新申請 🕶        |        |      |       |                |  |
|            |       | ۲   | 複查]申請表件檢核表   |        |      |       |                |  |
| 會議記錄範本下    | 載     |     | 20           |        |      |       |                |  |

(2)承辦人員可再次按「檢視」欄重新檢視原填寫資料,發現錯誤可按「修改」欄加 以修正,確認無誤後請按「結案」,這時系統會再次出現以下畫面:

|                  |                    | 本期申請資           | 科結案        |    |                                    |   |
|------------------|--------------------|-----------------|------------|----|------------------------------------|---|
| 前条 説明・細 由語在度・102 | AA1设力正式元成4英報性时,可分比 | 4 具材4 7 1日1776日 | 1800       |    |                                    | - |
| 中码年度:102         |                    |                 |            |    |                                    | 1 |
| 一、學生個人這          | 資料                 |                 |            |    |                                    | 1 |
| 姓名               | 黃小美                | 性別              |            |    | -                                  |   |
| 出生年月日            | 2005-02-02         | 身分證             | A230259916 |    | -                                  |   |
| 就讀學校年級           | 新北市市立新北國小4年級       | 畢業學校            |            |    | -                                  |   |
| 二、主要照顧者          | 苔                  |                 |            |    | (請貼一張二吋                            |   |
| 姓名               | 黃爸爸(父女)            | 聯絡電話            | 29971002   |    | And the state of the latest of the |   |
| 聯絡地址             | 11111111111111     |                 |            |    | 半身彩色照月)                            |   |
| 三、監護人            |                    |                 |            |    | -                                  |   |
| 姓名               | 黃爸爸(父女)            | 職業              | 譕          |    | -                                  |   |
| 聯絡電話             | 29971002           |                 |            |    |                                    |   |
| 聯絡地址             | 111111111111111    |                 |            |    |                                    |   |
| 貳、特殊事蹟-          | 生活狀況               |                 |            |    |                                    | 1 |
| 家境清寒且            | .符合 其它 1111        |                 |            |    |                                    |   |
| 一、主要經濟建          | 來源                 |                 |            |    |                                    |   |
| 姓                | 名或單位 黃爸爸           | E               | 貝個案關係      | 父女 |                                    |   |
| 姓                | 名或單位黃嬷嬷            | E               | 目個案關係      | 母女 |                                    |   |
| 二、家庭特殊制          | 伏況                 |                 |            |    |                                    |   |
| 原                | 住民身分 布農族           |                 |            |    |                                    |   |

(3)請再按左上方「結案」欄再度確認,按畢送出之後資料即無法更改。

(4)資料確認後即可啟動「申請資料列印」,印出之申請表,請貼上申請者照片,並 請家長及初審單位相關人員核章。

#### 2. 列印相關表件:

(1)學生家庭概況表:本頁請按 Download 學生基本資料即會自動帶出,只需填寫家 庭概況以下欄位及家系圖。

| 家庭資料下載列印 |      |          |  |  |  |  |  |  |
|----------|------|----------|--|--|--|--|--|--|
|          | 下載檔案 | Download |  |  |  |  |  |  |
|          | 回到前頁 | Go       |  |  |  |  |  |  |

- (2)服務同意書:請列印並完成相關欄位之填寫(服務成果證明於申請複查時填寫及 寄送)。
- (3)初審單位會議紀錄範本:請列印並紀錄初審會議相關內容。
- (4)申請表件檢核表:請列印並於檢核表上勾填本次申請表件是否齊備,檢核完畢後 將本表置於表件最上方,連同其他申請表件依序排列後寄出。